Work toward greatness.

## TUTORIAL

### ADDING A JOURNAL ENTRY

This tutorial will show you how to add an entry to an existing journal.

#### Adding an Entry from the "Journals" Tab:

1. After logging in, **click "Content"**.

| PACE UNIV   | <b>Folio</b><br>ERSITY       |         | Search                    | 👗 Aditi Thekker               | ¢¢ Settings  | 💌 0 🕩 Logout    |
|-------------|------------------------------|---------|---------------------------|-------------------------------|--------------|-----------------|
| DASHBOARD   | MY EPORTFOLIO                | CONTENT | GROUPS                    |                               |              |                 |
| C<br>Deve   | REATE<br>elop your portfolio | ſ       | SHAR<br>Control your priv | °E<br><sup>recy</sup>         | ADITI TH     | AKKAR           |
| Tutorials » |                              |         |                           | <b>≭</b> Hide information box | (Last 10 min | utes)<br>hakkar |
|             |                              |         |                           |                               |              | Ve              |

2. Click "Journals".

| PACE UNIVERSITY                                           |                            |             | Search | 🛎 Aditi Thakkar | 🕸 Settings | 0     | ➡ Logout |
|-----------------------------------------------------------|----------------------------|-------------|--------|-----------------|------------|-------|----------|
| DASHBOARD                                                 | MY EPORTFOLIO              | CONTENT     | GROUPS |                 |            |       |          |
| Profile Profile pictures File Journals Résumé Plans Notes |                            |             |        |                 |            |       |          |
| Profile <sup>(1)</sup>                                    | act information Social med | lia General |        |                 | ADITI THA  | AKKAR | 2        |

<u>help.pace.edu</u> Last Updated: September 8, 2016 Acadtech@pace.edu www.pace.edu/digitaltoolkit 914 773 3664 (PLV) 212 346 1661 (NYC)

#### Work toward greatness.

## TUTORIAL

3. Click "New Entry" next to the journal where you wish to add an entry.

| PACE UNIV                      | : <mark>folio</mark><br>ersity    |                        | Search                   | 🛎 Aditi Thakkar         |
|--------------------------------|-----------------------------------|------------------------|--------------------------|-------------------------|
| DASHBOARD                      | MY EPORTFOLIO                     | CONTENT                | GROUPS                   |                         |
| Profile Profile pictures       | Files <b>Journals</b> Résumé Pl   | ans Notes              |                          |                         |
| ┛ Aditi Tha                    | akkar's Journal                   | 0                      | + 1                      | New entry               |
| You have one journal.<br>page. | If you would like to start a seco | ond one, enable the mu | ltiple journals option ( | on the account settings |

4. Title the new entry and type your entry in the box below and click "Save" at the bottom.

Work toward greatness.

### TUTORIAL

| Title *                                                             | Test Entry                        |  |
|---------------------------------------------------------------------|-----------------------------------|--|
| Entry*                                                              |                                   |  |
| This is a test entry.                                               |                                   |  |
| р                                                                   |                                   |  |
| Tags                                                                | Type in a search term Q           |  |
| Search for/enter tags for this ite<br>Attachments<br>No files found | <i>m.</i>                         |  |
| 🔇 Add a file                                                        |                                   |  |
| Draft<br>When your entry is a draft, no o                           | • No<br>ne except you can see it. |  |
| Allow comments                                                      | Yes 🌘                             |  |
| 477                                                                 |                                   |  |

#### Work toward greatness.

## TUTORIAL

#### Adding an Entry from your ePortfolio Page:

1. Log in to ePortfolio and click the "My ePortfolio" tab.

| PACE UNIV   | CFOIIO<br>VERSITY |         | Search                             | 🛔 Aditi Thakkar        | 📽 Settings 🛛 💟 O                                   | 🕩 Logout |
|-------------|-------------------|---------|------------------------------------|------------------------|----------------------------------------------------|----------|
| DASHBOARD   | MY EPORTFOLIO     | CONTENT | GROUPS                             |                        |                                                    |          |
|             | REATE             | ſ       | <b>SHAR</b><br>Control your prived | E<br>Y                 | ADITI THAKKAR<br>ONLINE USERS<br>(Last 10 minutes) | 2        |
| Tutorials » |                   |         |                                    | ¥ Hide information box | Aditi Thakkar Lvan Love Jamison Treger             |          |

#### Work toward greatness.

## TUTORIAL

2. Under the "Pages" sub-tab, **select the pencil icon**, next to the page where your journal is displayed.

| Pages <sup>1</sup>                                                                                                    |               |                       |
|----------------------------------------------------------------------------------------------------|---------------|-----------------------|
| Search: (Title, description, tags) Sort by:                                                                              | ➡ Create page | Copy a page           |
| RESULTS                                                                                                    |               |                       |
| Dashboard page<br>Your dashboard page is what you see on the homepage when you first log in. Only you have access to it. |               | Ø                     |
| Profile page<br>Your profile page is what others see when they click on your name or profile picture.                    |               | <b>A</b>              |
| Academic Materials                                                                                                    |               | <ul><li>✓ Û</li></ul> |
| Co-curricular /Extracurricular Activities                                                                                |               | <i>i</i>              |

3. Click "New entry" at the top of the journal.

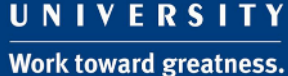

### TUTORIAL

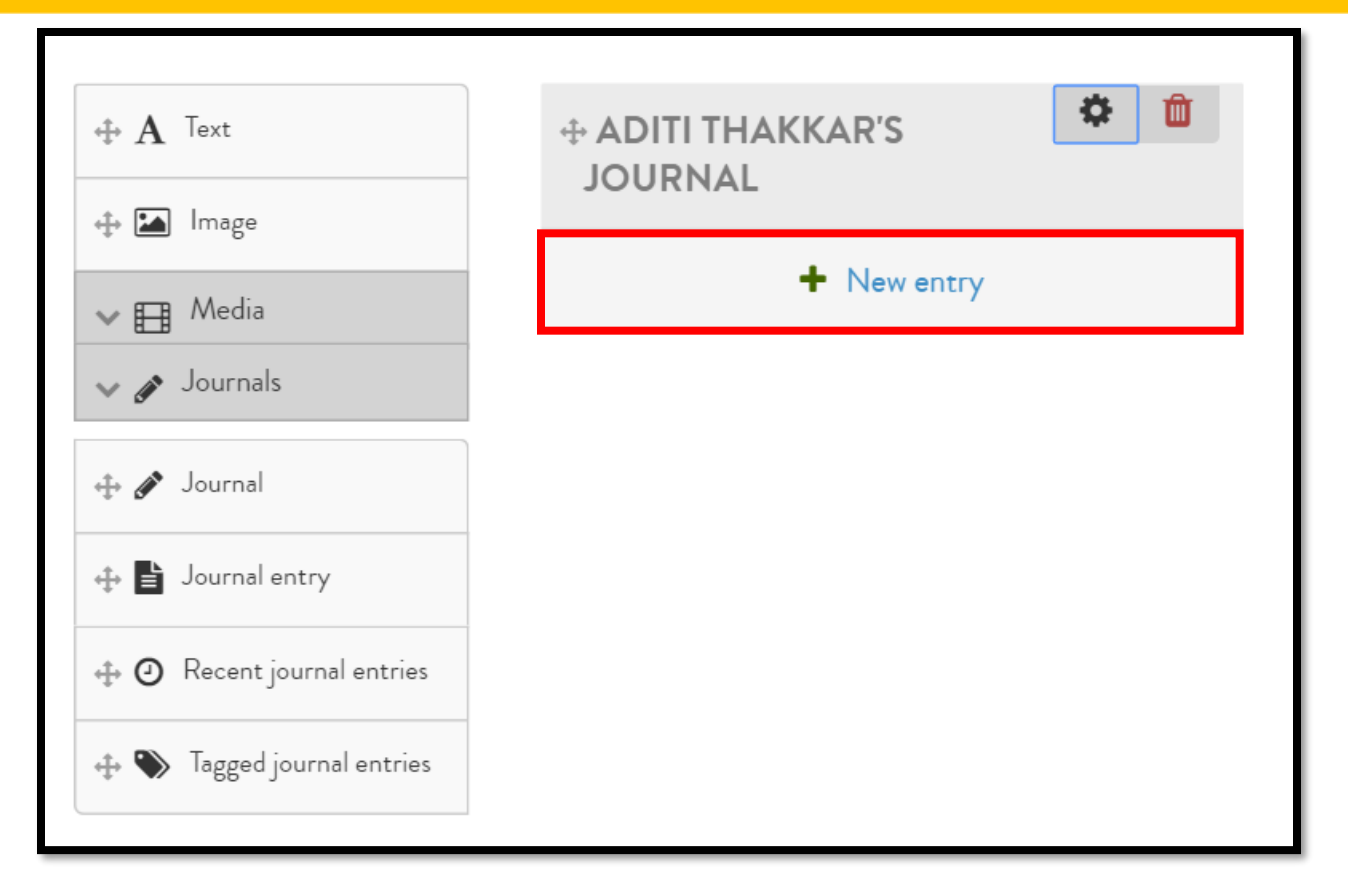

4. **Title** the new entry and type your entry in the box below and **click "Save.**" We strongly recommend that you save a copy of each entry on your computer.

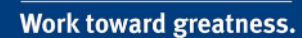

### TUTORIAL

| New journal entry in jo                                | urnal "Aditi Thakkar's Journal" |          |
|--------------------------------------------------------|---------------------------------|----------|
| <br>Title *                                            | Test Entry                      |          |
| Entry •<br>V Paragraph • <b>B I</b> 🗄                  | ≣ & ⅔ ⊠ ♠ ๙                     |          |
| This is a test entry.                                  |                                 |          |
| р                                                      |                                 | Words: 5 |
| Tags                                                   | Type in a search term Q         | 6        |
| Search for/enter tags for this item.<br>Attachments    |                                 |          |
| No files found                                         |                                 |          |
| Draft<br>When your entry is a draft, no one except you | No u can see it.                | 0        |
| Allow comments                                         | Yes 🌒                           |          |
| Allow comments on your entry.                          |                                 |          |
| Save entry Cancel                                      |                                 |          |

Work toward greatness.

### TUTORIAL

5. Your entry will now be visible on the page.

| DASHBOARD                | MY EPORTFOLIO                     | CONTENT                | GROUPS                   |                               |                                                                                                    |
|--------------------------|-----------------------------------|------------------------|--------------------------|-------------------------------|----------------------------------------------------------------------------------------------------|
| Profile Profile pictures | s Files <b>Journals</b> Résumé P  | lans Notes             |                          |                               |                                                                                                    |
|                          |                                   |                        |                          |                               |                                                                                                    |
| Journal entry saved      |                                   |                        |                          |                               |                                                                                                    |
| ┛ Aditi Tha              | akkar's Journal                   | 0                      |                          |                               |                                                                                                    |
|                          |                                   |                        |                          | ✤ New entry                   | ₿ Settings                                                                                                    |
| Test Entry               |                                   |                        |                          | Published 🗙 Unpublish         | <ul> <li>Image: Contract of the second second s</li></ul> |
| 🛗 Posted on: Thurse      | day, 08 September 2016, 4:00      | ) PM                   |                          |                               |                                                                                                    |
| This is a test entry     |                                   |                        |                          |                               |                                                                                                    |
|                          |                                   |                        |                          |                               | 1 entry                                                                                                    |
| You have one journal.    | If you would like to start a seco | ond one, enable the mu | ltiple journals option o | on the account settings page. |                                                                                                    |